## Core - Bug # 18875

| Chatura                                                                                                    | Classed                                | Deieviter      | Chauld have |            |
|----------------------------------------------------------------------------------------------------|----------------------------------------|----------------|-------------|------------|
| Status:                                                                                                    | Closed                                 | Priority:      | Should have |            |
| Author:                                                                                                    | Chris topher                           | Category:      |             |            |
| Created:                                                                                                    | 2008-05-31                             | Assigned To:   |             |            |
| Updated:                                                                                                    | 2011-01-22                             | Due date:      | -           |            |
| TYPO3 Version:                                                                                                 | 4.4                                    |                |             |            |
| PHP Version:                                                                                                   | 5.2                                    |                |             |            |
| Complexity:                                                                                                    |                                        |                |             |            |
| Is Regression:                                                                                                 |                                        |                |             |            |
| Sprint Focus:                                                                                                  |                                        |                |             |            |
| Subject:                                                                                                    | CSH when editing a Content Element has | wrong position |             |            |
| Description                                                                                                    |                                        |                |             |            |
|                                                                                                    |                                        |                |             |            |
| If you edit a Content Element, there is this checkbox "Index".                                                 |                                        |                |             |            |
| The position of the CSH box should be better, because often it is not shown completely (see attached picture). |                                        |                |             |            |
| Problem is at least present with Firefox and 1024x768 pixels.                                                  |                                        |                |             |            |
|                                                                                                    |                                        |                |             |            |
| A solution would be to make it right-justified, so that it ends where the table ends.                          |                                        |                |             |            |
|                                                                                                    |                                        |                |             |            |
| (issue imported from #M8562)                                                                                   |                                        |                |             |            |
|                                                                                                    |                                        |                |             |            |
| Related issues:                                                                                                |                                        |                |             |            |
| related to Core - Bug # 22142: Help message in pagetree is displayed partiall Resolved 2010-06-01              |                                        |                |             | 2010-06-01 |
| related to Core - Bug # 23215: TCEforms look broken when using 1024x768 becau                                  |                                        |                | Closed      | 2010-07-17 |
|                                                                                                    | 0                                      |                |             |            |

#### History

# #1 - 2010-06-04 12:17 - Jo Hasenau

The backend code cleanup team will take care of it and try to find a solution. http://forge.typo3.org/issues/8058

#### #2 - 2010-07-15 12:42 - Chris topher

Same problem for the CSH bubble next to the four big buttons in the Page Module.

### #3 - 2011-01-22 19:43 - Chris topher

This has been fixed with the new Ext JS help bubbles and with restructuring the Backend in TYPO3 4.5.

### Files

CSH - wrong position.png

21 kB 2008-05-31

Administrator Admin